# 2022 年度 英文学科「専門演習 I」希望調查

## Moodle コース操作マニュアル

I. Moodle にログイン後、マイコースの中にある『21 英文学科「専門演習 I」希望調査』 にアクセスしてください。

## 2. トピック「演習希望調査」上に選考に必要な各要項があります。

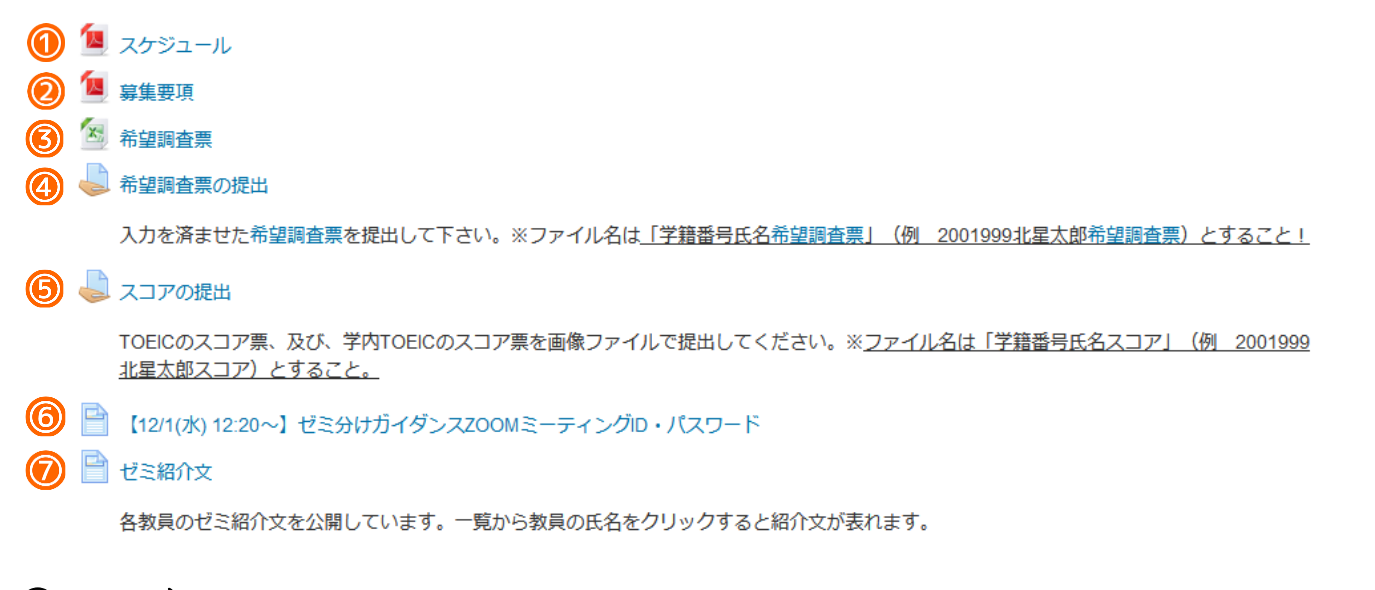

① スケジュール:

クリックするとスケジュールを見ることができます。日程の把握をして、締切日を過ぎないよ

うに気を付けてください。

### ② 募集要項:

クリックするとゼミ選考に関する募集要項を見ることができます。よく読んで希望調査票を 入力してください。

### ③ 希望調査票:

クリックし保存を押すと、希望調査票のフォーマットをダウンロードすることができます。

## ④ 希望調査票の提出:

③でダウンロードした希望調査票に必要事項を入力し、ファイル提出してください。提出ス テータスが「評定のために提出済み」となれば提出が完了しています。ファイル名は「学籍

番号氏名希望調査票」(例 2001999 北星太郎希望調査票)とすること。

#### 希望調査票の提出

入力を済ませた希望調査票を提出して下さい。※ファイル名は「学籍番号氏名希望調査票」(例 1901999北星太郎希望調査票)とすること!

#### 提出ステータス

| 提出ステータス | 未提出                     |
|---------|-------------------------|
| 評定ステータス | 未評定                     |
| 終了日時    | 2020年 12月 4日(金曜日) 23:59 |
| 残り時間    | 29 日 13 時間              |
| 最終更新日時  | -                       |
| 提出コメント  | ▶ □メント(0)               |

提出物をアップロード・入力する

あなたはまだ提出していません。

#### **铃望調査票の提出**

.力を済ませた希望調査票を提出して下さい。※ファイル名は「学籍番号氏名希望調査票」(例 1901999北星太郎希望調査票)とすること!

| ファイル携   | 新しいファイルの最大サイズ: 1GB/最大添付: 1    |          |  |
|---------|-------------------------------|----------|--|
|         |                               |          |  |
|         | ► ■ ファイル                      |          |  |
|         | 1901999北星大郎希望<br>2004-08-04-0 |          |  |
|         | 変更を保存する キャンセル                 |          |  |
| ◀ 希望調査票 | ジャンプ                          | スコアの提出 ▶ |  |

⑤ スコアの提出:

ここに TOEIC のスコア票、及び、学内 TOEIC のスコア票を画像ファイルで提出してくだ さい。提出ステータスが「評定のために提出済み」となれば提出が完了しています。ファイ ル名は「学籍番号氏名スコア」(例 2001999 北星太郎スコア)とすること。 ⑥【12/1(水)12:20~】ゼミ分けガイダンス ZOOM ミーティング ID・パスワード: ガイダンス参加に必要な ZOOM ミーティング ID とパスワードが表示されています。指定

の時間までに入室し、参加してください。

⑦ ゼミ紹介文:

各教員のゼミ紹介文を見ることができます。

⑧:結果

結果を見ることができます。公開は2021年 | 月 |7日(月)の |3時を予定しています。

お問い合わせ連絡先:北星学園大学 教育支援課 TEL 011-891-2731